## How to Export WebEx Meeting Recordings

- 1. Log in to WebEx
- 2. Navigate to Host a meeting -> My Recorded Meetings from the left-side navigation bar.
- 3. From the **My Recorded Meetings** page, go to the line entry for the meeting you wish to export and select Download from the right-most drop down button.

| $\leftarrow$                             | $\rightarrow$                                      | U                 | 8                  | wcmc.w     | /ebex.com/mv  | v3200/myweb  | ex/default.do   | o?siteurl= | =wcmc                       |                    |                            |                                      | ☆           | =                       | 1                             | ٩          |            |
|------------------------------------------|----------------------------------------------------|-------------------|--------------------|------------|---------------|--------------|-----------------|------------|-----------------------------|--------------------|----------------------------|--------------------------------------|-------------|-------------------------|-------------------------------|------------|------------|
| Home                                     | Meeti                                              | ng Center         | Weill Co<br>Traini | orneli Me  | dical College | Support Cent | er My Web       | Ex         | 100                         |                    |                            | 4                                    |             |                         | joy2002 !                     | Site Admin | histration |
| New<br>Refer<br>Atter<br>▼ Host<br>My Pe | User<br>rence<br>ad a Mee<br>a Meetir<br>ersonal R | ting<br>ng<br>oom | My<br>Find r       | Recor      | rded Me       | etings       | h               |            |                             |                    |                            |                                      |             | Deleted                 |                               | ngs (0)    | Ø          |
| Meet                                     | Now                                                | seung             | Total: 1           | recording  |               |              |                 |            |                             |                    |                            | Recording storage Site: 84% of 10 GB |             |                         |                               |            |            |
| My N<br>My R<br>Meet                     | eetings                                            | - L               | То                 | pic        |               |              |                 | Se         | ecurity 🔒                   | Size'              | Create Time 🔻              | D                                    | uration     | Format                  |                               |            |            |
|                                          | ecorded<br>ings                                    |                   | Jol                | hn Young's | Personal Room | <u>n-201</u> |                 |            |                             | 2.95MB             | 5/8/17 11:25 an            | n 1                                  | minute      | ARF                     |                               |            | ••]        |
| + Supp<br>Help<br>MyRe<br>Down           | iort<br>sources<br>iloads                          |                   | Add re             | ecording   |               | *Mul         | iple uses of th | ne same re | ⊘ Disable<br>ecording are o | ed<br>counted only | once in storage to         | otals.                               |             | Mo<br>Dis<br>Re-<br>Del | dify<br>able<br>assign<br>ete |            |            |
|                                          |                                                    |                   |                    |            |               |              |                 |            |                             | © 2017             | 7 Cisco and/or its affilia | ites. All rig                        | hts reserve | ed. Privacy St          | atement   T                   | erms of Se | rvice      |

Clicking Download will lead you to the following screen, and auto-download will begin.

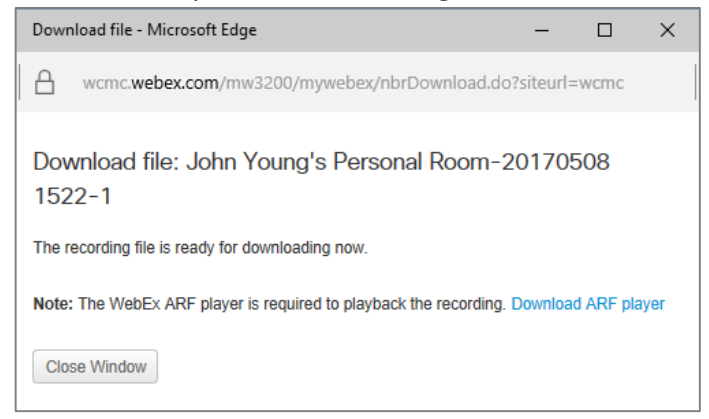